## **Submit Via Canvas**

These instructions (and images) come from faculty members within the Master

of Education Course.

- 1. Before you submit, label your assignment with four essential details:
- student ID number
- student Name
- unit code
- assessment number

## For example: 92068881 Ravi Shankar ED620 Assessment 1

- 2. Log into Canvas and click on "assignments" within the correct unit.
- 3. Click on the assignment you are submitting.

| A Christian ThIty Ministries Town | A       A       O       Image: Construction of the construction of the construction of t |
|-----------------------------------|----------------------------------------------------------------------------------------------------|
| 🔨 🚍 ED650                         |                                                                                                    |
| Trimester 1 (2019)                | Worldview Foundations in Education                                                                                                    |
| hboard Modules<br>People          |                                                                                                    |
| Assignments                       |                                                                                                    |
| endar<br>Ibox<br>Doount           | Living at the<br>Crossroads                                                                                                    |

| ED650 > Assign        | nments    |                                      |                  |
|-----------------------|-----------|--------------------------------------|------------------|
| Search for Assignment |           | Show by:                             | Date Type        |
| ✓ Upcoming Assignm    | nents     |                                      |                  |
| 1. Response           |           | <b>Due</b> Mar 8 at 11:59<br>-/0 pte | s Not Yet Marked |
| 2. Report and Essay   |           | Due Mar 29 at 11:59                  | -/0 pts          |
| 🔝 3. Summary and Pre  | sentation | Due May 7 at 3:30                    | -/0 pts          |
|                       |           |                                      |                  |
|                       |           |                                      |                  |
|                       |           |                                      |                  |

4. Click on the button "Upload Submission."

|                               | 1. Response                                                       | + |
|-------------------------------|-------------------------------------------------------------------|---|
| ULOs 1, 2, 3                  |                                                                   |   |
| See the associated rubric     | ; in your unit outline for specific criteria for this assessment. |   |
|                               |                                                                   |   |
|                               |                                                                   |   |
|                               | Upload Submission                                                 |   |
|                               |                                                                   |   |
|                               |                                                                   |   |
|                               |                                                                   |   |
|                               |                                                                   |   |
|                               | · · /                                                             |   |
|                               |                                                                   |   |
|                               |                                                                   |   |
|                               |                                                                   |   |
|                               |                                                                   |   |
|                               | You have no active papers in this assignment.                     |   |
|                               |                                                                   |   |
| BY INSTRUCTURE                |                                                                   |   |
| Open Source LMS User Research |                                                                   |   |

5. Click on the button "Choose File."

| (T)          | 1. Response +<br>ULOS 1, 2, 3                                                             |
|--------------|-------------------------------------------------------------------------------------------|
| ×17          | See the associated rubric in your unit outline for specific criteria for this assessment. |
| shboard      | Submit File ×                                                                             |
| Life sources | Upload Review Complete                                                                    |
| endar        | Upload Submission E Text Input Cloud Submission -                                         |
|              | Submission Title Untitled                                                                 |
| xount        | Submission File Choose File no file selected                                              |
|              | Upload and Review                                                                         |
| BY           | INSTRUCTURE                                                                               |

6. Locate the correctly titled assignment file you want to upload. Select

"Choose."

| Date Modified     Size       Provintes     2019     Today at 4:04 pm       Provintes     2019     Today at 4:04 pm       Provintes     2019     Today at 4:04 pm       Provintes     Marks Submission Form ED680.docx     22 May 2018 at 5:58 am     711 kt       Provintes     Marks Submission Form ED680.docx     22 May 2018 at 5:58 am     711 kt       Provintes     Somarias Submission Form ED680.docx     22 May 2018 at 5:58 am     711 kt       Provintes     Somarias Submission Form ED680.docx     22 May 2018 at 5:50 am     711 kt       Provintes     Somarias Submission Form ED680.docx     22 May 2018 at 5:50 am     711 kt       Provintes     Somarias Submission Form_aling Trimester 12018).docx     22 May 2018 at 5:50 am     711 kt       Provintes     Somarias Submission Form_aling Trimester 12018).docx     22 May 2018 at 5:50 am     711 kt       Provintes     Somarias Submission Form_aling Trimester 12018).docx     22 May 2018 at 5:50 am     711 kt       Provintes     Somarias Submission Form_aling Trimester 12018).docx     22 May 2018 at 5:50 am     711 kt       Provintes     Upload Submission     E Text Input     Cloud Submission Form_aling Trimester 12018).docx     Choose       Submission File     Untitled     Untitled     Submission File     Submission File     Submission File       Submissio                                                                                                    |                         |                 | En Sheridan Assignments Re 🗘                       | Q Search                                         |       |        |  |
|----------------------------------------------------------------------------------------------------|-------------------------|-----------------|----------------------------------------------------|--------------------------------------------------|-------|--------|--|
| Pecents       2019       Today at 4:04 pm         Applications       ED680 Assignment 1 Test Login 837622       22 E6 2019 at 3:44 gm - 30 Kf         NICE Assignment       Marks Submission Form ED680.docx       23 May 2018 at 5:56 am - 711 Kf         2018       SO Marks Submission Form ED680.docx       23 May 2018 at 5:56 am - 711 Kf         2018       SO Marks Submission Form ED680.docx       23 May 2018 at 5:56 am - 711 Kf         2018       10 May 2018 at 5:60 am - 1       2018         2017       2.018       10 May 2018 at 5:60 am - 1         2018       10 May 2018 at 5:60 am - 1       2018         2017       2.010 / 10 / 12 / 712 am       -         Cancel       Choose       Choose         Upload Submission Title       Untitled       -         Submission File       Choose File       no file selected         Submission File       Choose File       no file selected         Submission File       Choose File       no file selected         Submission File       Net Meremendent, Postscript, PDF, RTF, HTML, WordPerfect, Hangul, OpenOffice                                                                                                    | Favourites              | Name            |                                                    | Date Modified                                    | ~     | Size   |  |
| ▲ Applications       ■ E0600 Assignment 1 fest Login 83/6/2       22 Mey 2018 at 536 am       39 Kt         ▲ Note Lassignment       ● Mark Submission Form ED650.docx       23 May 2018 at 515 am       711 Kt         ▲ Note Lassignment       ● Mark Submission Form ED650.docx       23 May 2018 at 515 am       710 Kt         ▲ Onvoloads       ● Onvoloads       ● Onvoloads       ● Onvoloads       ● Onvoloads       ● Onvoloads         ▲ Upload Submission       ■ Ent Input       Cloud Submission ~       ● Cancel       Choose         ▲ Upload Submission       ■ Text Input       Cloud Submission ~       ●         Submission Title       Untitled       ●       Submission File       Choose File       no file selected         ● Submission File       Choose File       no file selected       ●       Submission File       Voload And Review                                                                                                    | Recents                 | 2019            |                                                    | Today at 4:04 pm                                 |       | -      |  |
| Applications     NCE Assignment     Openvioads     Note Submission Form ED650.docx 22 May 2018 at 515 am 710 kt     Submission Form ED650.docx 22 May 2018 at 516 am 710 kt     Submission Form_aling Trimester 12018).docx 22 May 2018 at 516 am 710 kt     Submission Form ED650.docx 22 May 2018 at 516 am 710 kt     Submission Form_aling Trimester 12018).docx 22 May 2018 at 516 am 710 kt     Submission Form_aling Trimester 12018).docx 22 May 2018 at 516 am 710 kt     Submission Form_aling Trimester 12018).docx 22 May 2018 at 516 am 710 kt     Submission Form_aling Trimester 12018).docx 22 May 2018 at 516 am 710 kt     Submission Form_aling Trimester 12018).docx 22 May 2018 at 516 am 710 kt     Submission Form_aling Trimester 12018).docx 22 May 2018 at 516 am 710 kt     Submission Form_aling Trimester 12018).docx 22 May 2018 at 516 am 710 kt     Submission Form_aling Trimester 12018).docx 22 May 2018 at 516 am 710 kt     Submission Form_aling Trimester 12018).docx 22 May 2018 at 516 am 710 kt     Submission Form_aling Trimester 12018).docx 21 May 2018 at 516 am 710 kt     Submission Form_aling Trimester 12018).docx 21 May 2018 at 516 am 710 kt     Submission Form_aling Trimester 12018).docx 712 am     Cancel Choose     Submission File Untitled     Submission File On file selected     Submission File Namer Point, Postscript, PDF, RTF, HTML, WordPerfect, Hangul, OpenOffice     Upload and Review                                                                                          | $\overline{\mathbf{A}}$ | ED650 A         | Assignment 1 Test Login 837622                     | 25 Feb 2019 at 3:48 pm<br>23 May 2018 at 5:36 am |       | 39 KE  |  |
| NCE Assignment       © SC Marks Submission Form_aleg Trimester 1 2018).docx       22 May 2018 at 6:50 am       716 Kf         2018       10 May 2018 at 6:50 am       2 Aug 2017 at 7:12 am       10 May 2018 at 6:50 am         2017       2 Aug 2017 at 7:12 am       10 May 2018 at 6:50 am       10 May 2018 at 6:50 am         2017       2 Aug 2017 at 7:12 am       10 May 2018 at 6:50 am       10 May 2018 at 6:50 am         2017       2 Aug 2017 at 7:12 am       10 May 2018 at 6:50 am       10 May 2018 at 6:50 am         2017       2 Aug 2017 at 7:12 am       10 May 2018 at 6:50 am       10 May 2018 at 6:50 am         2017       2 Aug 2017 at 7:12 am       10 May 2018 at 6:50 am       10 May 2018 at 6:50 am         Submission       It Text Input       Cloud Submission Title       Choose         Submission File       Untitled       10 May 2018 at 6:50 m       10 May 2018 at 6:50 m         Submission File       Choose File       no file selected       9 Supported file types:       10 May 2018 at 6:50 May 4:50 May 4:50 May | Applications            | Marks S         | ubmission Form ED650.docx                          | 23 May 2018 at 5:15 am                           |       | 710 KE |  |
| 2018       10 May 2018 at 6:50 am         2017       2 Aug 2017 at 7:12 am         Cancel       Choose         Upload Submission       E Text Input         Cloud Submission       E Text Input         Submission Title       Untitled         Submission File       Choose File         No file selected       Supported file types:         Tat, MS Word, MS PowerPoint, Postscript, PDF, RTF, HTML, WordPerfect, Hangul, OpenOffice       Upload and Review                                                                                                    | NICE Assignment         | SC Mark         | s Submission Formaieg Trimester 1 2018).docx       | 22 May 2018 at 4:54 pm                           |       | 716 KE |  |
| Downloads     2017     2 Aug 2017 at 7.12 am       Cancel     Choose       Upload Submission     Text input       Submission Title     Untitled       Submission File     Choose File       Submission File     Choose File       Submission File     Choose File       Submission File     Choose File       Submission File     Choose File       OpenOffice     Supported file types:       Tax, May Word, MP PowerPoint, Postscript, PDF, RTF, HTML, WordPerfect, Hangul, OpenOffice       Upload and Review                                                                                                    |                         | 2018            |                                                    | 10 May 2018 at 6:50 am                           |       | -      |  |
| Cancel Choose Upload Submission E Text Input Cloud Submission ~ Submission Title Untitled Submission File Choose File no file selected @ Supported file types: Text, MS Word, MS PowerPoint, Postscript, PDF, RTF, HTML, WordPerfect, Hangul, OpenOffice Upload and Review                                                                                                    | Downloads               | 2017            |                                                    | 2 Aug 2017 at 7:12 am                            |       | -      |  |
| Upload Submission       E Text Input       Cloud Submission ×         Submission Title       Untitled         Submission File       Choose File       no file selected         • Supported file types:       Tat, MS Word, MS PowerPoint, Postscript, PDF, RTF, HTML, WordPerfect, Hangul, OpenOffice         Upload and Review                                                                                                    | -                       |                 |                                                    |                                                  |       |        |  |
| Upload Submission E Text Input Cloud Submission Submission Title Untitled Submission File Choose File o file selected o supported file types: Tax, May Word, MP PowerPoint, Postscript, PDF, RTF, HTML, WordPerfect, Hangul, OpenOffice Upload and Review                                                                                                    |                         |                 |                                                    | Cancer                                           |       | choose |  |
| Submission Title Untitled Submission File Choose File no file selected  Submission File Text, MS Word, MS PowerPoint, Postscript, PDF, RTF, HTML, WordPerfect, Hangul, OpenOffice Upload and Review                                                                                                    | 🗎 Upl                   | oad Submission  | E Text Input Cloud Submission                      | •                                                |       |        |  |
| Submission Title         Untitled           Submission File         Choose File         no file selected           Image: Supported file types:         Text, MS Word, MS PowerPoint, Postscript, PDF, RTF, HTML, WordPerfect, Hangul, OpenOffice           Upload and Review         Upload and Review                                                                                                    |                         |                 |                                                    |                                                  |       |        |  |
| Submission File Choose File no file selected    Supported file types:  Tat, Word, MP Word, MP PowerPoint, Postscript, PDF, RTF, HTML, WordPerfect, Hangul, OpenOffice  Upload and Review                                                                                                    | Subr                    | nission Title   | Untitled                                           |                                                  |       |        |  |
| Submission File Choose File on file selected  Supported file types: Text, MS Word, MS PowerPoint, Postscript, PDF, RTF, HTML, WordPerfect, Hangul, OpenOffice Upload and Review                                                                                                    |                         |                 |                                                    |                                                  |       |        |  |
| Subinission File     Supported file types:     Text, MS Word, MS PowerPoint, Postscript, PDF, RTF, HTML, WordPerfect, Hangul,     OpenOffice     Upload and Review                                                                                                    | Suk                     | mission Filo    | Choose File no file selected                       |                                                  |       |        |  |
| Tart, MS Word, MS PowerPoint, Postscript, PDF, RTF, HTML, WordPerfect, Hangul,<br>OpenOffice<br>Upload and Review                                                                                                    | 301                     | ITIISSIOIT FILE | Supported file types:                              |                                                  |       |        |  |
| OpenOffice<br>Upload and Review                                                                                                    |                         |                 | Text, MS Word, MS PowerPoint, Postscript, PDF, RTF | F, HTML, WordPerfect, Hangu                      | il,   |        |  |
| Upload and Review                                                                                                    |                         |                 | OpenOffice                                         |                                                  |       |        |  |
| Opicad and Keview                                                                                                    |                         |                 |                                                    |                                                  |       |        |  |
|                                                                                                    |                         |                 |                                                    |                                                  |       |        |  |
|                                                                                                    |                         |                 |                                                    |                                                  |       | ~~     |  |
|                                                                                                    |                         |                 |                                                    | Upload and                                       | Revie | ~      |  |
| BY INSTRUCTURE                                                                                                    |                         |                 |                                                    | Upload and                                       | Revie | w      |  |

7. Click "Upload and Review."

| <b>)</b> | ULOs 1, 2, 3<br>See the associated rubric in your u | L response                                                                                                    | Ŧ |
|----------|-----------------------------------------------------|----------------------------------------------------------------------------------------------------|---|
| ard      | Submit File                                         | ×                                                                                                    |   |
|          |                                                     | Upload Review Complete                                                                                                    |   |
| alendar  | Upload Submission                                   | E Text Input Cloud Submission ▼                                                                                                    |   |
|          | Submission Title                                    | ED650 Assignment 1 Test Login 837622.docx                                                                                                    |   |
| ccount   | Submission File                                     | Choose File ED650 Assignment 1 Test Login 837622<br>• Supported file types:<br>Test, MS Word, MS PowerPoint, Postscript, PDF, RTF, HTML, WordPerfect, Hangul,<br>OpenOffice |   |
|          |                                                     | Upload and Review                                                                                                    |   |
|          |                                                     |                                                                                                    |   |
| B        | Y INSTRUCTURE<br>pen Source LMS User Research       |                                                                                                    |   |

8. Click "Submit to Turnitin."

|     | ULOS 1, 2, 3 See the associated rubric in your unit outline for specific criteria for this assessment.              |
|-----|----------------------------------------------------------------------------------------------------|
| ard | Submit File ×                                                                                                    |
| 95  | Upload Review Complete                                                                                              |
| tar | Title       ED650 Assignmen       11 Test Login 837       622.docx       File Size       38.54 KiB       Word Count |
|     | Preview Submission Cancel Submission Submit to Turnitin                                                             |

A "similarity score" will be provided. (This is to help you check for possible plagiarism.)

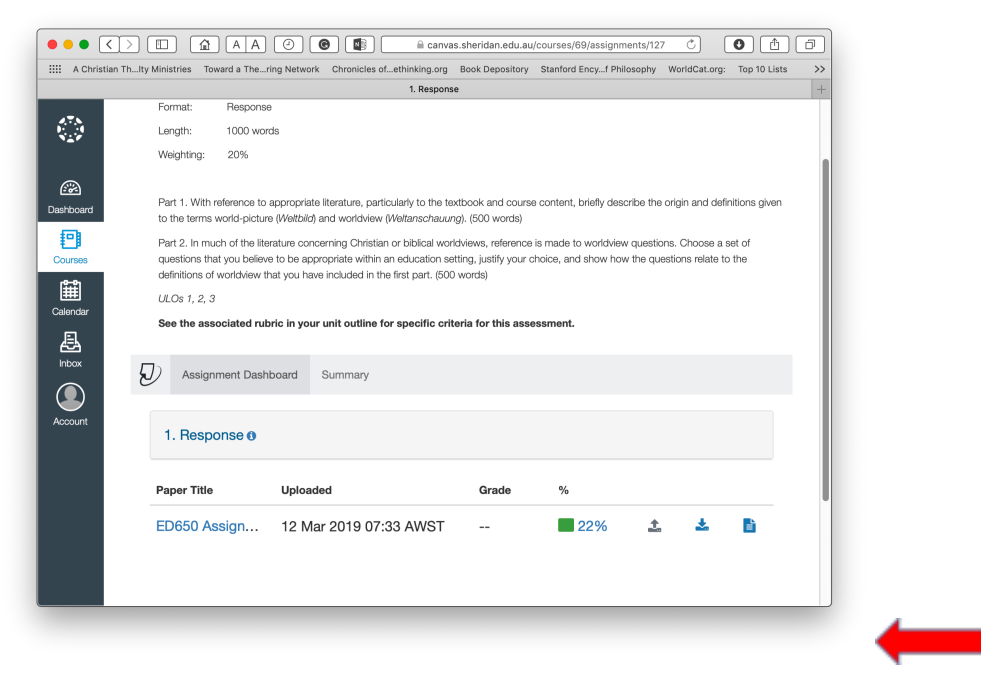

9. Well done. Your submission has been uploaded successfully.